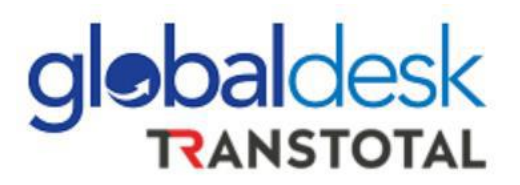

# **MANUAL DE USUARIO**

# NUEVO PROCESO DE DESGLOSE ONLINE Y PAGOS LCL

Visit us at globaldesk.pe

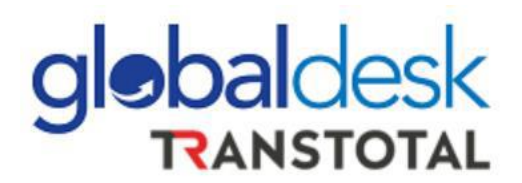

### **REGISTRO DE DESGLOSES**

> Ingresar a Globaldesk Smart con su usuario y contraseña

https://globaldesksmart.transtotalperu.com/consultaruc.html

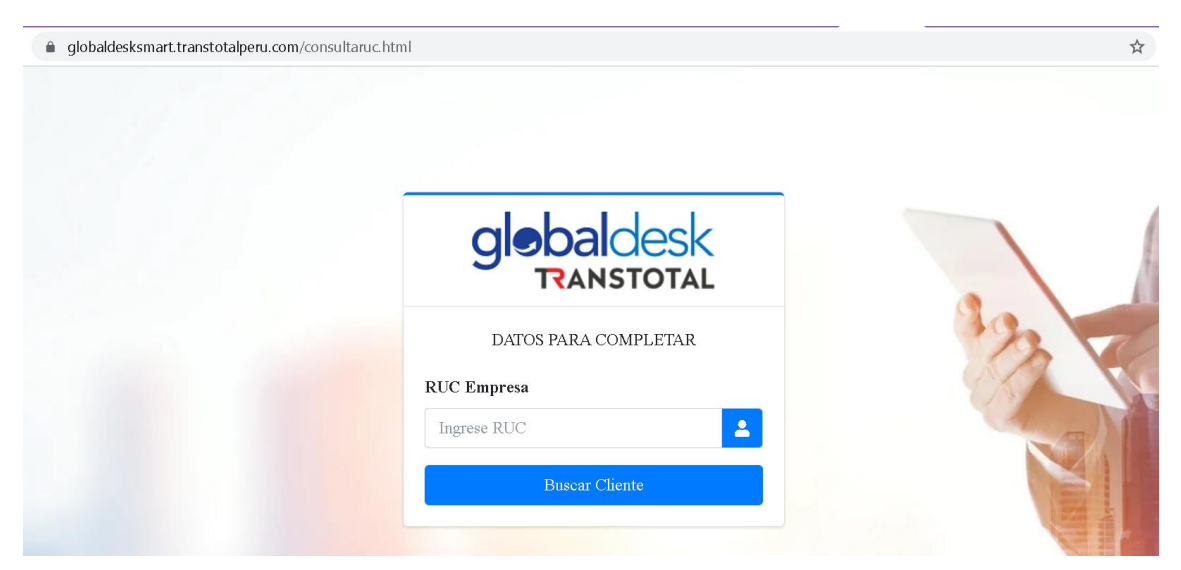

> Dirigirse al menú de la izquierda opción DESGLOSE >> REGISTRO DE DESGLOSE

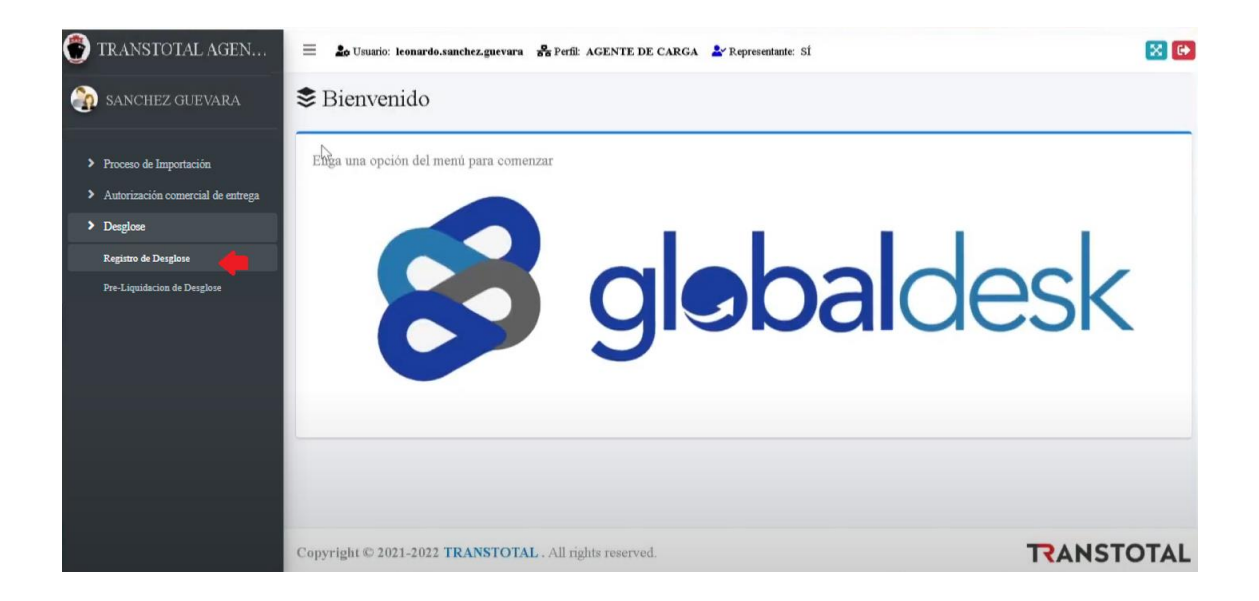

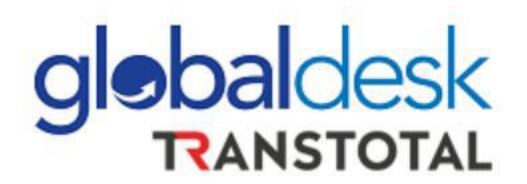

Se desplegará información en la pantalla derecha: Deberá de ingresar el número del Máster B/L y clic al ícono de la lupa para buscar:

| 💮 TRANSTOTAL AGEN                                                       | 😑 🎍 Usuario: leonar | do.sanchez.guevara 😤 Perfil: . | AGENTE DE CARGA | ▲ Representante: SI      |         |        |      |       | 🔀 🔂       |
|-------------------------------------------------------------------------|---------------------|--------------------------------|-----------------|--------------------------|---------|--------|------|-------|-----------|
| 🗿 SANCHEZ GUEVARA                                                       | SREGISTRO D         | DESGLOSE                       |                 |                          |         |        |      |       |           |
| <ul> <li>Proceso de Importación</li> </ul>                              | N° de Mbl           | Número Mbl                     |                 |                          |         |        |      |       |           |
| <ul> <li>Autorización comercial de entrega</li> <li>Desglose</li> </ul> | Modo                | Modo                           |                 |                          |         |        |      |       |           |
| Registro de Desglose<br>Pre-Liquidacion de Desglose                     | Linea<br>Nave/Viaje | Linea<br>Nave/Viaje            |                 |                          |         |        |      |       |           |
|                                                                         | Agente de Carga     | Agente de Carga                |                 |                          |         |        |      |       |           |
|                                                                         | Nº HB/L             | Clieate                        | Baltos Po       | rso QCont.               | Importe | Moneda | ter  | minal | Condición |
|                                                                         |                     |                                | No se           | encontraron dato: que mo | ostar.  |        |      |       |           |
|                                                                         | USTED CANCELARÁ EI  | L VB DE TODOS LOS HBLS?        |                 |                          |         |        | ⊖ si | O NO  |           |
|                                                                         |                     |                                |                 |                          |         |        |      |       | Q Otro    |

IMPORTANTE: Si la Agencia de Carga no ha realizado su transmisión ante Aduana, el sistema no encontrará información del Máster B/L.

Luego que el sistema encuentre el BL, el sistema desplegará toda la información del desglose del Máster B/L a desglosar:

| 😨 TRANSTOTAL AGEN                                                                                                    | 🗏 🏖 Usuario: leonardo                                                 | .sanchez.guevara 😤 Perfil: AGENTE DE CARGA 🛓 Ro                                                                  | presentante: SÍ |           |         |           |         | 🔀 🔂                |
|----------------------------------------------------------------------------------------------------|-----------------------------------------------------------------------|----------------------------------------------------------------------------------------------------|-----------------|-----------|---------|-----------|---------|--------------------|
| 🚳 SANCHEZ GUEVARA                                                                                                    | SREGISTRO DE                                                          | SGLOSE                                                                                                    |                 |           |         |           |         |                    |
| <ul> <li>Proceso de Importación</li> <li>Autorización comercial de entrega</li> <li>Desglose</li> <li>Registro de Desglose</li> <li>Pre-Liquidacion de Desglose</li> </ul> | Nº de Mbl<br>Estado<br>Modo<br>Línea<br>Nave/Viaje<br>Agente de Carga | 485AB38494<br>REVISADO POR TRANSTOTAL<br>IMPO<br>WAN HAI<br>XIN FU ZHOU / E067<br>TRANSTOTAL AGENCIA MARITIMA SA | ٩               |           |         |           |         |                    |
|                                                                                                    |                                                                       |                                                                                                    | :2500           | 21,636 MC | 1.00    | 3, INS AN |         |                    |
|                                                                                                    | 100 HB/L                                                              | Cliento                                                                                                    | 3ultor          | Poso      | QC'oxt. | Importe   | Libreda | terminal Condition |
|                                                                                                    | 152105041001                                                          | MAR FIRI                                                                                                    | 15              | 850.00    | 3.0556  | 212.70    | PED-    | LCL                |
|                                                                                                    | ELINE 4C01905                                                         | GLOBALDESK SA                                                                                                    | - 1             | 62.00     | 0.0566  | 212.40    | PEN     | LCL                |
|                                                                                                    | LHE CLA21051305CLA                                                    | FFWW SA                                                                                                    | 1               | 28.30     | 0.0566  | 212.40    | PEL     | LCL                |
|                                                                                                    | IGDDLAD:7:370CLA                                                      | GLOBAL SAC                                                                                                    | 92              | 2.313.6D  | 0.0566  | 212.40    | PEL     | LCL                |
|                                                                                                    | HEATEX42415162                                                        | GD SA                                                                                                    | 4               | 4,9,3.00  | 0 C.S66 | 212-20    | PEP.    | LCL.               |

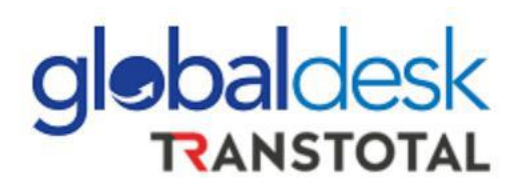

 La Agencia de Carga deberá revisar que la información mostrada es la correcta.
 Si la Agencia de Carga será la encargada de pagar el Visto Bueno por todos los House B/L, entonces debe seleccionar "SI" y posterior a ello "VALIDAR"

| TRANSTOTAL AGEN                   | 🗏 🍰 Usuario: lee                      | onardo.sanchez.guevara 🔓 Perfil: AGENTE DE CAR   | GA 🎴 Representa | mte: SÍ  |           |           |           | E      |
|-----------------------------------|---------------------------------------|--------------------------------------------------|-----------------|----------|-----------|-----------|-----------|--------|
| SANCHEZ GUEVARA                   | N° de Mbl                             | 485AB39494                                       | ٩               |          |           |           |           |        |
|                                   | Estade                                | REVISADO POR TRANSTOTAL                          |                 |          |           |           |           |        |
|                                   |                                       | IMBO                                             |                 |          |           |           |           |        |
| Deserve de Terreste side          | Modo                                  | IMPO                                             |                 |          |           |           |           |        |
| Proceso de Importación            | Linea                                 | WAN HAI                                          |                 |          |           |           |           |        |
| Autorización comercial de entrega | Nave/Viaje                            | XIN FU ZHOU / E067                               |                 |          |           |           |           |        |
| Desglose                          | Agente de Carga                       | TRANSTOTAL AGENCIA MARITIMA SA                   |                 |          |           |           |           |        |
| Registro de Desglose              |                                       |                                                  | 11 M M          | 114/04   |           | 6 1/4 111 |           |        |
|                                   | Nº LID /I                             | Cliente                                          | Bultos          | Peso     | OCont     | Importe   | Manada T. |        |
| re-Liquidación de Desglose        | 72210004000                           | ORKIDEORIELEL                                    | 45              | 320.00   | 0.6%      | 312.40    | PEN       | 1CL    |
|                                   | 202233.640                            | ED. THER INTERNATIONAL CELEBRAD SAIC             | 4               | \$23.00  | 0.0662    | 21.3.46   | PEN       | 1.01   |
|                                   | TTT1K4731925                          | LG TECTTONICS PERICA                             | 1               | *20"     | 0.0051    | 212.4/    | TFN       | 1.01.  |
|                                   | LINCLASSINGUES                        | COR. DERCIDE DARMENSEE IF ORMERIET A             | 1               | 280.     | 0.1065    | 312.4     | 1.FW      | LCL    |
|                                   | 10Z01620101710L6                      | O IMERSA EDR.L.                                  | 92              | 2,319.60 | 0.0662    | 212.40    | TEN       | 1.01   |
|                                   | 3L7D3248194                           | DOUT BY TELECOM DOL PERU (A.O.                   | 5               | 4.810 00 | 0.0662    | 212.40    | PEH       | LCL    |
|                                   | 102014/2014/00012                     | CO SECURIA EDICAL EDIL                           | с.              | 198.5C   | 0.0665    | 31.2.40   | PEN       | LCL    |
|                                   | CH210010225                           | ETTAIL TRETEVAL COOP 7 A C                       | 12              | 5,00 m   | 0.0055    | 212.4/    | TFN       | 1.01.  |
|                                   | JOZU 42170845                         | AUTURIPUEST OS ALMIRADO SOCIEDAD ASKONIME CLEIRA | 1               | 390.00   | 0.065     | 312.40    | 12.8      | LCL    |
|                                   | 10Z0162023440L6                       | ALIPHED: THE AMAYA CANDDA                        | 25              | 255.30   | 0.0662    | 21.2.40   | TEN       | LCL.   |
|                                   | M M L P                               | 1 to 2 To tal Registros : 15                     |                 |          |           |           |           |        |
|                                   | C                                     |                                                  |                 |          |           |           |           |        |
|                                   | USTED CANCELA                         | RÁ EL VB DE TODOS LOS HBLS?                      |                 |          | -         | II 📎      |           | NO     |
|                                   | · · · · · · · · · · · · · · · · · · · |                                                  | _               | _        |           | _         | _         |        |
|                                   |                                       |                                                  |                 |          | 🔍 Validar |           |           | Q Utro |

> Luego de la validación, el sistema mostrará el mensaje de confirmación:

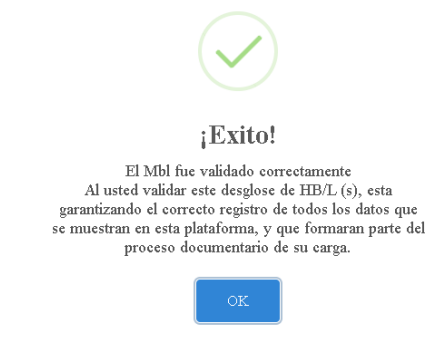

Después de validado el Desglose, el sistema lo dirige a la opción "PRE-LIQUIDACIÓN DE DESGLOSE" en el menú de la izquierda:

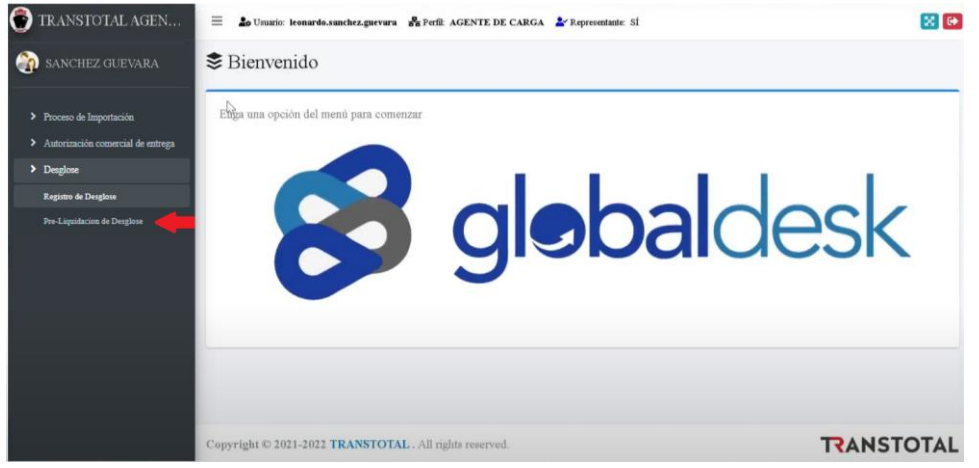

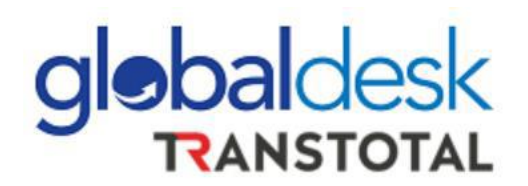

El sistema mostrará la información del MB/L y sus respectivos HB/L. Deberá de seleccionar el botón "VALIDAR"

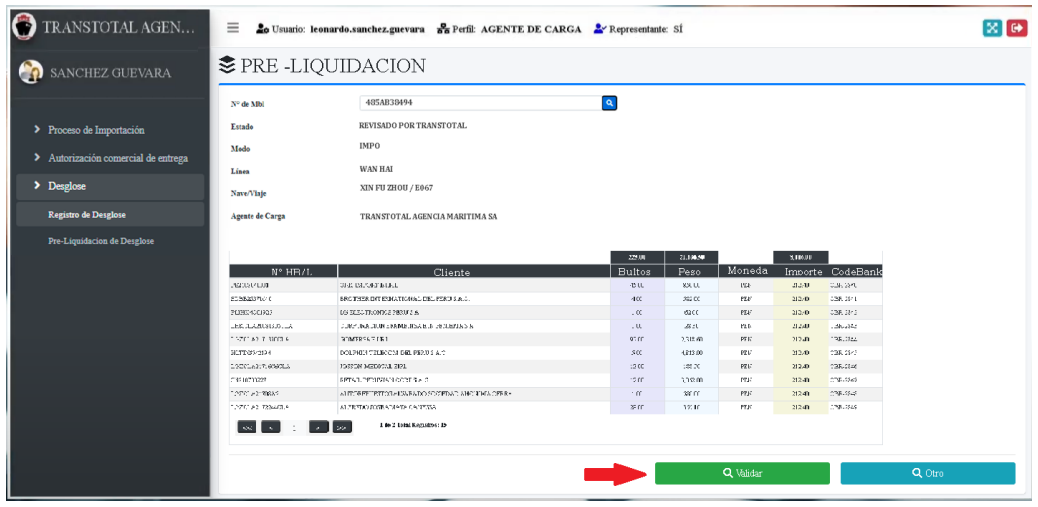

> El sistema solicitará confirme si desea consolidar el pago en 1 solo:

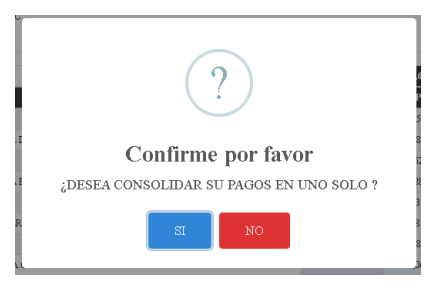

Con la confirmación de la Agencia de Carga se da por concluido el registro de Desglose para el cual recibirá un correo de confirmación desde el correo <u>desglosestam@transtotalperu.com</u> con la siguiente información:

### CONFIRMACION DE REGISTRO DE DESGLOSE N° GDSK - 546

#### Estimado TRANSTOTAL AGENCIA MARITIMA S.A.

Por medio de la presente le adjuntos la constancia del registro exitoso de su desglose por las siguientes referencias:

N BL° LINEA NAVE / VIAJE MODO

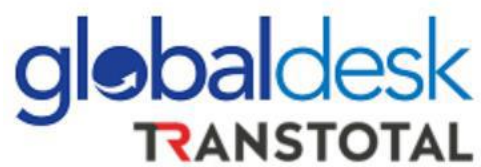

- Posterior a la consolidación del pago, Dirigirse al Formulario de Pago en la Web de Globaldesk: <u>http://globaldesk.pe/FormularioPago/</u>
- > Colocar el número de MB/L, servicio VISTO BUENO y seleccionar "BUSCAR"

| inicio / qu   | JIENES SOMOS | / Servicios ~ /  | CLIENTES | / Agenciamiento ~ | / COMUNICADOS RECIENTES |  |
|---------------|--------------|------------------|----------|-------------------|-------------------------|--|
|               | RE           | GISTRO PAR       | ra pag   | OS DE SEI         | RVICIOS                 |  |
| COMPLETE ESTO | S DATOS F    | PARA BUSCAR      |          |                   |                         |  |
| Número de B/L |              | Servicio a pagar |          |                   |                         |  |
| 485AB38494    | ~            | VISTO BUENO      | ~        | <b>Q</b> Buscar   | Nuevo                   |  |
|               |              |                  |          |                   |                         |  |

El sistema mostrará un mensaje de confirmación en el cual tiene que seleccionar el botón "OK"

| C     | COMPLETE ESTOS D |          |                                         | Samado ea                                        | ente                 |                |                  |        |             |  |  |
|-------|------------------|----------|-----------------------------------------|--------------------------------------------------|----------------------|----------------|------------------|--------|-------------|--|--|
|       | 1. D.4           | ATOS PAF | El BL N° MBL <b>4</b><br>a un proceso d | <b>185AB38494</b> ingres<br>le desglose; ingresa | ado esti<br>r el pag | á asc<br>Jo po | ciado<br>r total |        |             |  |  |
|       | 022B555937       | × [      | de los House E                          | 3/L.                                             |                      |                |                  | Nuevo  |             |  |  |
|       |                  |          | H/81                                    | Razón Social                                     | Code-Bank            | Bultos         | Peso             |        |             |  |  |
| _     |                  |          | 001-001.001                             | TAMSAC                                           | C8C-43               | 45.00          | 850.00           |        |             |  |  |
|       |                  |          | 002-002.002                             | GLOBALDESK SA                                    | C8C-43               | 4.00           | 582.00           |        |             |  |  |
| Li Li | ínea             | N        | 003-003-003                             | MAR EIRL                                         | C8C-43               | 1.00           | 62.00            | CodeBa | nk          |  |  |
|       | Seleccione       | ~        | 004-004.004                             | GD SAC                                           | C8C-43               | 1.00           | 28.30            |        |             |  |  |
|       |                  |          | 005-005.005                             | GLOBAL SAC                                       | C8C-43               | 92.00          | 2,318.60         |        |             |  |  |
|       |                  |          | 006-006.006                             | MUNDO SAC                                        | C8C-43               | 5.00           | 4,813.00         |        |             |  |  |
|       |                  |          | 007-007.007                             | WHLP SA                                          | C8C-43               | 13.00          | 188.50           |        |             |  |  |
| P     | AGOS DE COMPRO   | BANTES   | 008-008.008                             | HMM SAC                                          | CBC-43               | 12.00          | 3,062.00         |        |             |  |  |
|       |                  |          | 009-009.009                             | E-U SAC                                          | CSC-43               | 1.00           | 580.00           |        |             |  |  |
|       | Empresa Modo     | Cor      | 010-010.010                             | ACC S.A.                                         | CBC-43               | 28.00          | 355.10           | Pagos  | Información |  |  |

INICIO / QUIENES SOMOS

El sistema mostrará en 1 sola línea la suma de todos los VB de los HB/L correspondientes.

| COMPLETE ESTOS | DATOS F | PARA BUSCAR      |   |       |     |      |            |
|----------------|---------|------------------|---|-------|-----|------|------------|
| Número de B/L  |         | Servicio a pagar |   |       |     |      |            |
| 485AB38494     | ~       | VISTO BUENO      | ~ | Q Bus | car | Nuev | <b>b</b>   |
|                |         |                  |   |       |     |      |            |
| Línea          |         | Nave             |   | Viaje |     |      | CodeBank   |
| WANHAI         | ~       | EVER LOADING     |   | E045  |     |      | GV21-47429 |
|                |         |                  |   |       |     |      |            |
|                |         |                  |   |       |     |      |            |

Ingresar el pago conforme los demás ingresos por la plataforma, puede descargar el manual en nuestra página web en la sección de comunicados: <u>http://globaldesk.pe/comunicados</u>

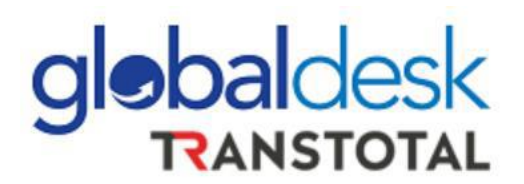

### INFORMACIÓN ADICIONAL

✓ Para Importaciones:

El desglose se realizará sí solo sí se ha enviado el Máster B/L por plataforma de Instrucción de emisión: http://globaldesk.pe/FormularioPago/controlBls.html Para los BLs en condición Original, deberá hacer la consulta por el BL en la plataforma de Instrucción de emisión y luego acercarse a la Oficina para dejar una copia del BL para que proceda el desglose.

- ✓ A partir de la fecha ya no se enviarán pagos por Visto Bueno de carga en condición LCL a la casilla de <u>validaciones@transtotalperu.com</u>
- ✓ Si no cuenta con credenciales de acceso a Globaldesk Smart, deberá de solicitarlo en el siguiente enlace: <u>http://globaldesk.pe/FormularioPago/registroAgentesCarga.html</u>
- ✓ La casilla <u>desglosestam@transtotalperu.com</u> quedará deshabilitada a partir de la fecha mencionada líneas arriba.
- ✓ La casilla de soporte para este proceso es: info@globaldesk.pe